# 横浜市給付費請求システム

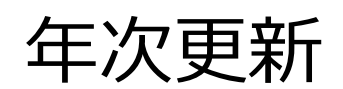

| 新入園児の登録 | 2 |
|---------|---|
| 年次更新    | 4 |
| 退園処理    | 7 |
| コード変更   | 8 |

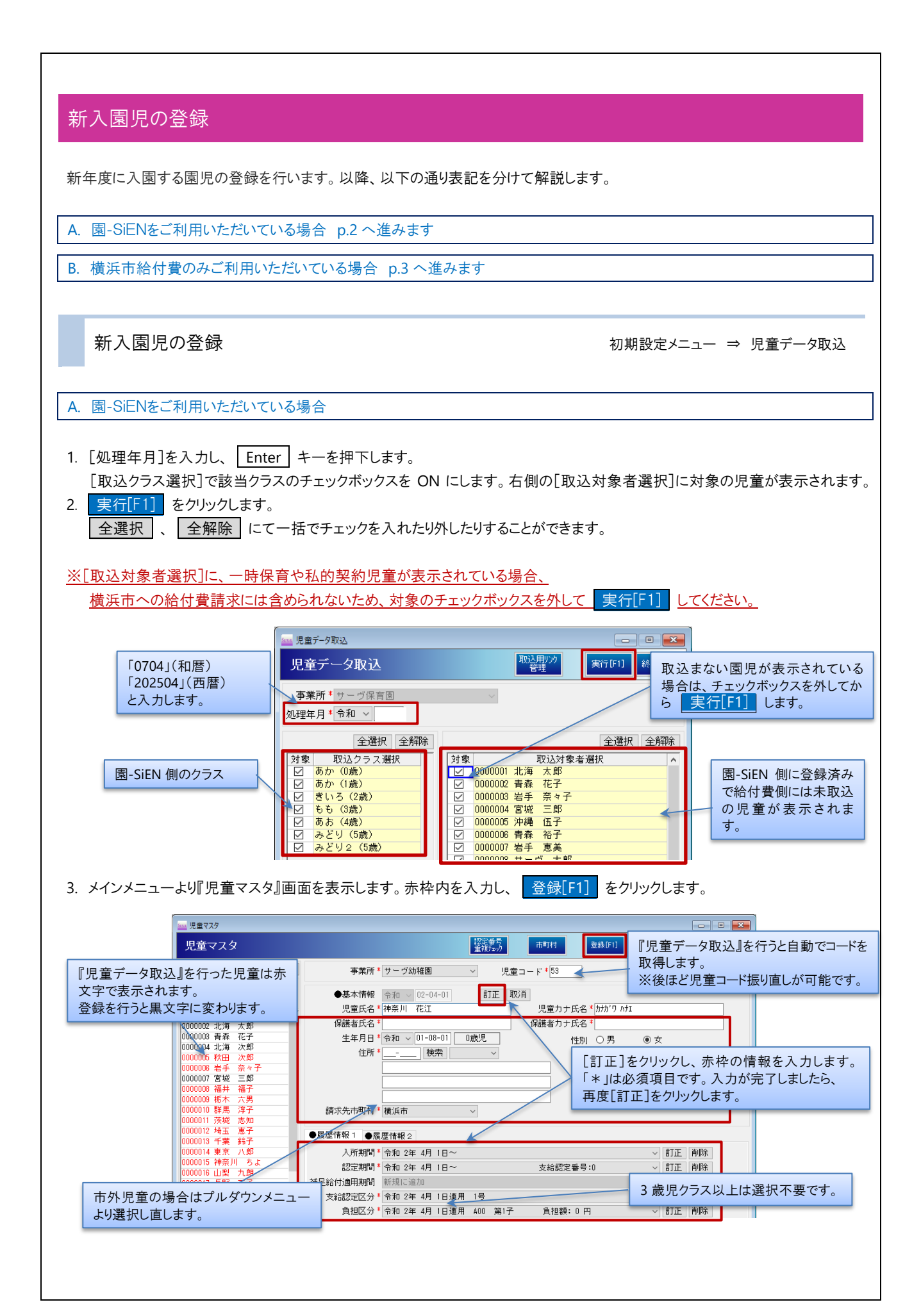

注意 児童データ取込時の注意点

『児童データ取込』を行う前に『児童マスタ』画面で手動登録された場合は『児童データ取込』を行わないでください。 『児童データ取込』を行うと児童が2重表示されます。

B. 横浜市給付費のみご利用いただいている場合

新入園児を『児童マスタ』画面に登録します。お手元に横浜市から届いている児童情報をご用意し、必要な情報を入力していき ます。(児童コードは現在使用していない番号で登録します。)

(\*は入力必須項目です)

1. メインメニューより『児童マスタ』画面を表示します。赤枠内を入力し、 登録[F1] をクリックします。

| - <u>- </u> 児童マスタ                                 |                                                    |
|---------------------------------------------------|----------------------------------------------------|
| 児童マスタ                                             | 認定番号<br>重視5x27 市町村  登録(F1) 第順除(F4)  印刷(F9)  終7(F3) |
| 年齢区分全て 🗸                                          | <b>事業所 *</b> サーブ保育園 ✓ 児童コード * 601                  |
| コード順 ~ 昇順 ~                                       | ▲其 <b>木</b> 惦织                                     |
|                                                   |                                                    |
| 0000307 中央 優志 🔨                                   |                                                    |
| 0000308 港 遥翔                                      | 保護者刀方氏者                                            |
| 0000310 百坂 時翔                                     | 生年月日 * 合和 ~                                        |
| 0000310 广京 凛                                      | 住所* 検索                                             |
| 0000401 台東 栄実璿                                    |                                                    |
| 0000402 墨田 澪                                      |                                                    |
| 0000404 只以 () () () () () () () () () () () () () |                                                    |
| 0000405 目黒 夢                                      | 諸求先市町村* 横浜市                                        |
| 0000406 太田 さくら                                    |                                                    |
| 0000407 世田谷 理仁                                    | ●履歴情報1 ●履歴情報2                                      |
| 0000408 渋谷 泉助                                     |                                                    |
| 0000410 杉並 颯                                      |                                                    |
| 0000411 豊島 月杜                                     |                                                    |
|                                                   | 補足給付適用期間 令和 🗸 ~ 令和 🗸                               |
| F外児童の場合はブルダウン                                     | 支給認定区分* 令和 ~ 1号 ~                                  |
| ニューより選択し直します。                                     | 自担区分* 令和 ~ 400 ~ 第1子 ~ 負担額 0                       |
| 0000504 足立 可鋭                                     | 副食費免除区分 令和 🗸 🗸 🗸                                   |
| 0000505 葛飾 洸聖                                     | 預かり区分 会新 一 一 預かり基準負担額 0                            |
| 0000507 以王子 廃企                                    |                                                    |
| 0000508 立川 優真                                     |                                                    |
| 0000509 武蔵野 悠馬                                    |                                                    |
| 0000510 三鷹 みちる                                    |                                                    |
| 0000511 育佛 权力                                     | たの児里一見で使用していないコートを入力します。<br>(だきのコード)               |
| 18                                                |                                                    |
|                                                   | 新人園児は1601~」をお勧めしております。                             |
|                                                   | ※後ほど児童コード振り直しが可能です。                                |

#### 補足 児童コードの振り直しについて

i)

新入園児・在園時の児童コードの振り直しが可能です。 児童コードの振り直しについて → □ 参照: p.8「コード変更」 ※4月1日以降に行う処理になります。

### 年次更新

次年度への年次更新の処理を行います。※4月分の給付費を作成する前に処理してください。 ※作業前に必ずバックアップを取ってください。

<バックアップ>

- 1. データ管理メニューより『バックアップ』画面を表示します。
- 2. メッセージを OK で進みます。完了のメッセージが表示されましたら、 OK をクリックし、画面を終了します。

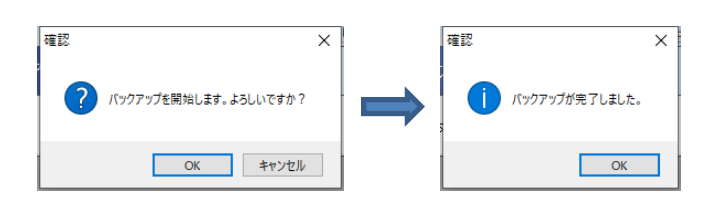

退園処理

メインメニュー ⇒ 退園処理

令和7年3月30日以前に退園登録をしている児童の退園処理を行います。

- 1.「在園から退園へ」タブに退園児と卒園児が表示されているか確認します。
- 2. 実行[F1] をクリックします。
- 3. 確認メッセージがでましたら、 OK をクリックします。
- 4. 終了メッセージがでましたら、 OK をクリックします。 終了[F3] をクリックし画面を終了します。

| □ □ ► UB处理 □ □ ► UB处理 □ □ ► UB处理 □ □ ► UB处理 □ □ ► UB处理 □ □ ► UB UB UB UB UB UB UB UB UB UB UB UB UB           | 『児童マスタ』画面にて退園日を入力した<br>児童が表示されます。 |
|----------------------------------------------------------------------------------------------------|-----------------------------------|
| <b>事業所</b> サーヴ保育園 >                                                                                           |                                   |
| 在園から退園へ、退園から在園へ                                                                                               |                                   |
| この処理を実行すると、迅潮日以降の児童を迅潮児管理へ移動します。<br>児童マスタでの閲覧・修正等が出来なくなりますので、お気をつけ下さい。<br>必ず、バックアップを取ってから行って下さい。              | 確認 × 確認 ×                         |
|                                                                                                    |                                   |
| 以下の児童を退園児に移動します。                                                                                              | 処理を開始します。ようしいですか? 処理が終了しました。      |
| 1         0000001         茨城和勇         令和 年 9月30日           2         0000512         府中 華         令和 年12月31日 | ОК <b>+</b> tyzlı ОК              |

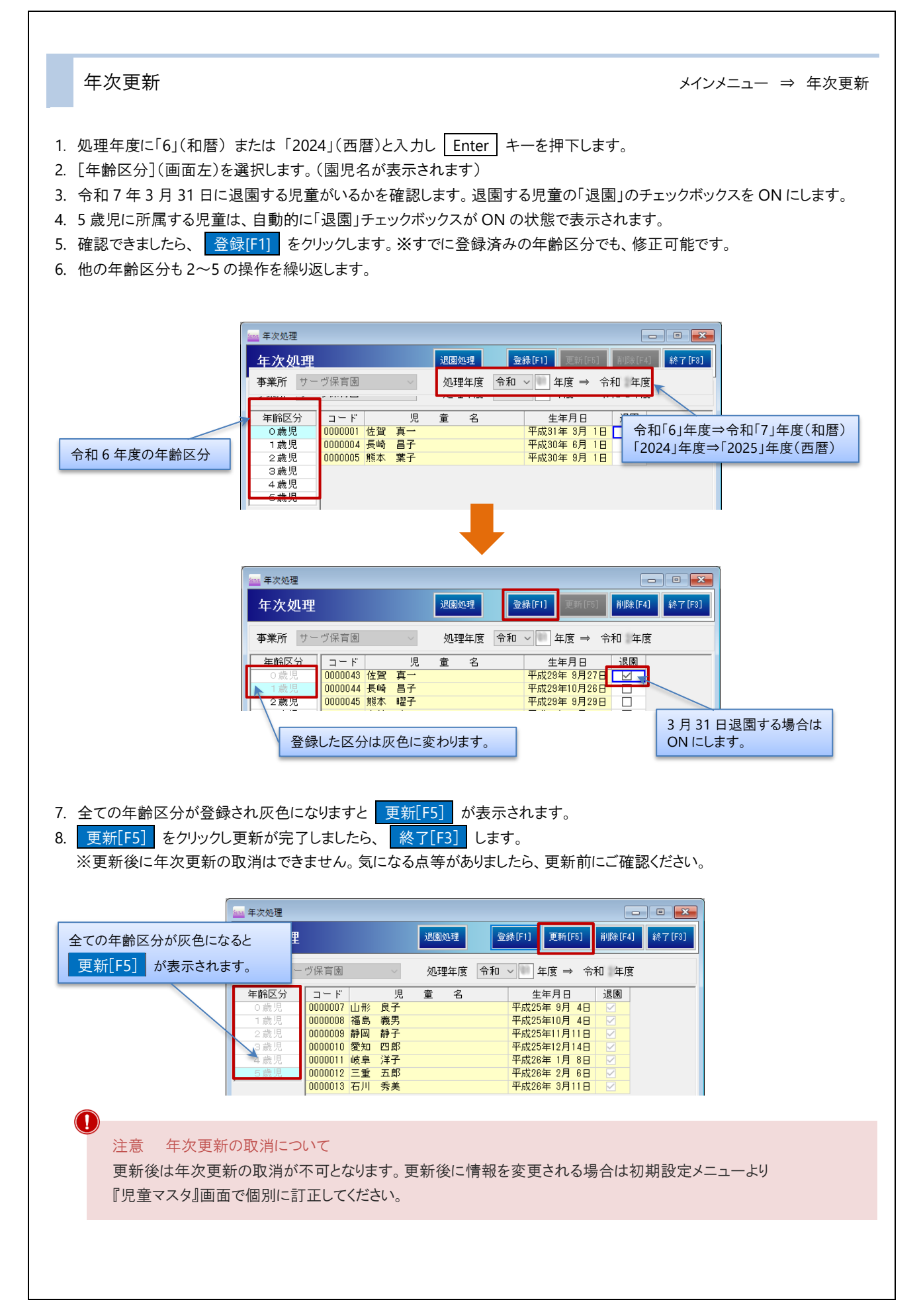

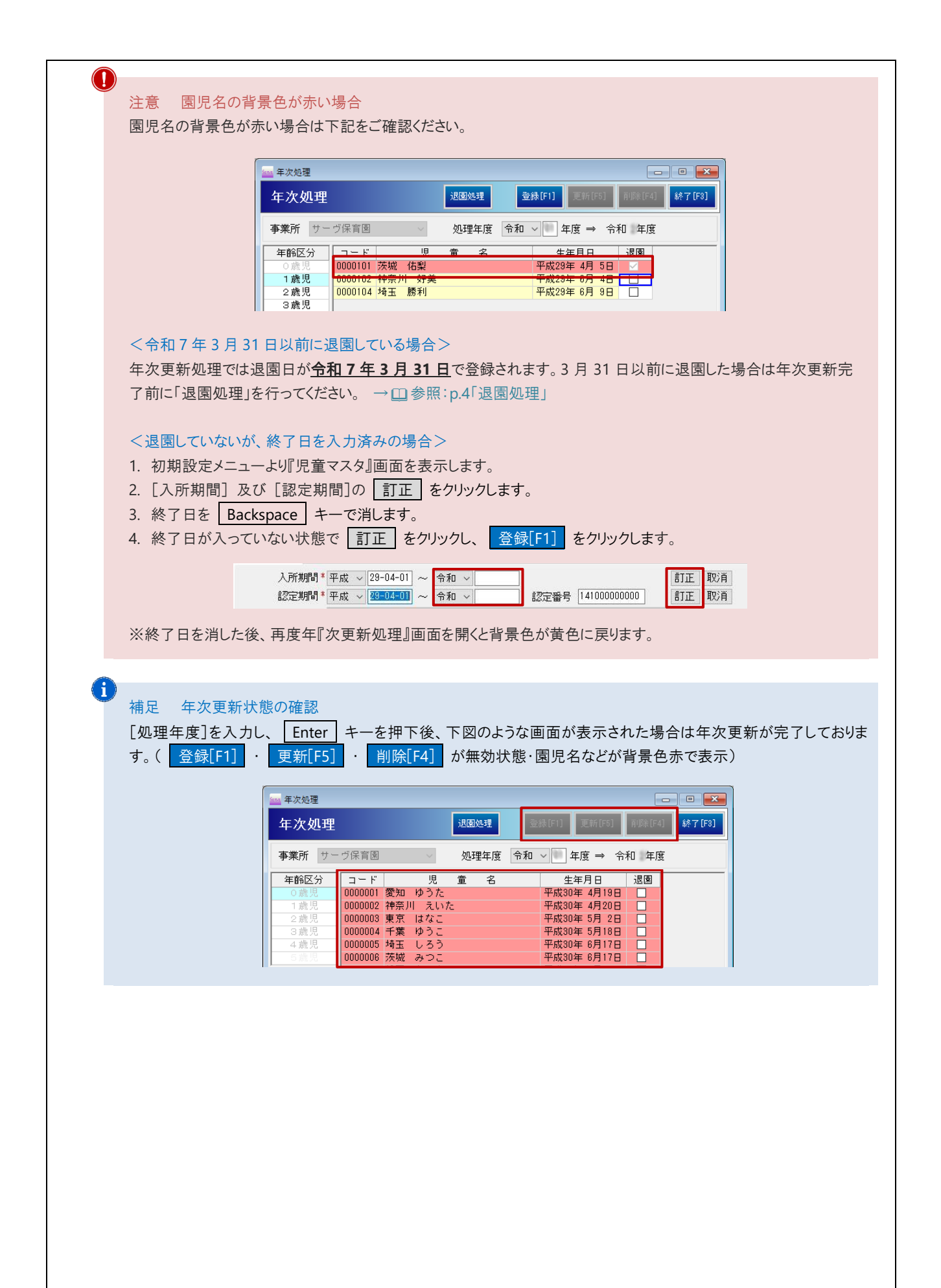

| <complex-block>     적별·邊國処理</complex-block>                                                                                                    | Page agg agg agg agg agg agg agg agg agg                                                                                                    | 退園処理                                                                                                    |                                                                                                    |                                  |
|----------------------------------------------------------------------------------------------------|----------------------------------------------------------------------------------------------------|----------------------------------------------------------------------------------------------------|----------------------------------------------------------------------------------------------------|----------------------------------|
| <b>Page of gauge tage to tage to the state of the state of the stat</b>                  |                                                                                                    | 卒園·退園処理                                                                                                    |                                                                                                    | メインメニュー ⇒ 退園処理                   |
| <ul> <li>I た在園から退園へJoy1に浸園児と午園児が表示されているか確認します。</li> <li>              ぞの「「」 なりソウします。             後のいりつします。             「             「</li></ul>                                                                                                    |                                                                                                    | <u>卒園児の退園処理は退園日を過</u> る<br>→□参照:p4.「バックアップ」                                                                                                    | <u>ぎた 4 月 1 日以降に処理が可能で</u>                                                                                                    | す。作業前に必ずバックアップを行ってください。          |
| <ul> <li> w 確認とりに一つがでましたら、 LK をクリックします。 </li> <li> w ブ ノッセージがでましたら、 LK をクリックします。 </li> <li> w ブ ノッセージがでましたら、 LK をクリックします。 </li> <li> w ブ ノッセージがでましたら、 LK をクリックします。 </li> <li> w ブ ノッセージがでましたら、 LK をクリックします。 </li> <li> w ブ レックンではま </li> <li> w ブ レックンではま </li> <li> w ブ レックンでは </li> <li> w ブ レックンでは </li> <li> w ブ レックン </li> <li> w ブ レックン </li> </ul> <li> w ブ レックン </li> <li> w ブ レックン </li> < | <complex-block>         awaye cybrickie       Awye cybrickie         waye cybrickie       Awye cybrickie         waye cybrickie       Awye cybrickie         waye cybrickie       Awye cybrickie         waye cybrickie       Awye cybrickie         Awye cybrickie       Awye cybrickie         waye cybrickie       Awye cybrickie         waye cybrickie       Awye cy</complex-block>                                                                                                    | <ol> <li>「在園から退園へ」タブに退園児</li> <li>実行[F1] をクリックします。</li> </ol>                                                                                                    | と卒園児が表示されているか確認                                                                                                    | します。                             |
| 「「日本日本」」       「日本日本」」       「日本日本」」」       「日本日本」」       「日本日本」」」       「日本日本」」」       「日本日本」」」       「日本日本」」」       「日本日本」」」       「日本日本」」」       「日本日本」」」       「日本日本」」」       「日本日本」」」       「日本日本」」」       「日本日本」」」       「日本日本」」」       「日本日本」」」       「日本日本」」」       「日本日本」」」       「日本日本」」」       「日本日本」」」       「日本日本」」」       「日本日本」」」                                                                                                    | 調整の理事       「「「」」」」」」」」」」」」」」」」」」」」」」」」」」」」」」」」」」                                                                                                    | 3. 確認メッセージがでましたら、<br>4. 終了メッセージがでましたら、                                                                                                    | OK をクリックします。<br>OK をクリックします。 終了[F3]                                                                                                    | をクリックし画面を終了します。                  |
| 正規型       正規型       正規型         事業所       100001       1000000       10000000       100000000       100000000       100000000000       1000000000000000000000000000000000000                                                                                                    | Image: State of the state of the state                    | · 退圈処理                                                                                                    |                                                                                                    |                                  |
| 東京市       東京市       東京市 <td< td=""><td>verver<!--</td--><td></td><td>実行[F1] 終了[F8]</td><td></td></td></td<>                                                                                                    | verver </td <td></td> <td>実行[F1] 終了[F8]</td> <td></td>                                                                                                    |                                                                                                    | 実行[F1] 終了[F8]                                                                                                    |                                  |
| UTO児児室を追閲児に移動します。         1         2       000000 編集 客野         4       000001 優先 20000 第         4       000001 優先 20000 月         4       000001 優先 20000 月         4       000001 優先 20000 月         4       000001 優先 20000 月         4       000001 優先 20000 月         5       000001 20000 月         1       000001 20000 月         1       000001 20000 月         1       000001 20000 100000 100000 100000 100000 1000000                                                                                                    | UTOPLE & gample. Lekk (U, Let, U)       1000000 (M)       1000000 (M)       10000000 (M)       10000000 (M)       10000000 (M)       100000000000 (M)       1000000000000000000000000000000000000                                                                                                    | 事業が「シーフ床育園」<br>在圏から退圏へ」退圏から在圏へ<br>この処理を実行すると、退圏日以降の<br>児童マスタでの閲覧・修正等が出来な<br>必ず、バックアップを取ってから行っ                                                                                                    | 児童を退園児管理へ移動します。<br>くなりますので、お気をつけ下さい。<br>・て下さい。                                                                                                    |                                  |
| 1       000000 1 HF       日本       1000000 HF       1000000 HF       10000000 HF                                                                                                    | 1       1       1       1       1       1       1       1       1       1       1       1       1       1       1       1       1       1       1       1       1       1       1       1       1       1       1       1       1       1       1       1       1       1       1       1       1       1       1       1       1       1       1       1       1       1       1       1       1       1       1       1       1       1       1       1       1       1       1       1       1       1       1       1       1       1       1       1       1       1       1       1       1       1       1       1       1       1       1       1       1       1       1       1       1       1       1       1       1       1       1       1       1       1       1       1       1       1       1       1       1       1       1       1       1       1       1       1       1       1       1       1       1       1       1       1       1       1       1                                                                                                          | 以下の児童を退園児に移動します。<br>「コード」 ――――――――――――――――――――――――――――――――――――                                                                                                    | 。<br>波图 中 4t                                                                                                    |                                  |
| 図園児マスタ確認       初期設定メニュー ⇒ 退園児マス         退園処理をした卒園児・退園児は『退園児マスタ』画面へ移動しています。         2000000000000000000000000000000000000                                                                                                    | ▲ オヤビ地 (★)     ▲ オヤビ地 (★)     ▲ オヤビ地 (★)     ▲ 国際兄マスタ確認          思想処理をした本園児・退園児は『退園児マスタ』画面へ移動しています。           思想処理をした本園児・退園児は『退園児マスタ』画面へ移動しています。           思想処理した児童コード(上 4 桁)は、         「夏川夏夏夏夏夏夏夏夏夏夏夏夏夏日)           [1000] #10 - 10 - 10 - 10 - 10 - 10 - 10 - 10                                                                                                    | 1         0000007         山形         良子           2         0000008         福島、義男         3           3         0000008         昭島         空馬           4         0000010         愛知         四郎           5         0000011         岐阜         洋子           6         0000012         三重         五郎           7         0000013         石川         秀美           8         0000037         徳夫         雪           9         0000043         佐賀         真一 | 令和 年 3月31日           令和 年 3月31日           令和 年 3月31日 | 確認 × 確認 ×<br>② 処理を開始します。よろしいですか? |
| 退園処理をした卒園児・退園児は『退園児マスタ』画面へ移動しています。             ・                                                                                                    | 退園処理をした卒園児・退園児は『退園児マスタ』画面へ移動しています。                ぼまえなび             「「「「「「「」」」」」」」」」」」」」」」」」」」                                                                                                    | 退園児マスタ確認                                                                                                    |                                                                                                    | 初期設定メニュー ⇒ 退園児マス                 |
| ■ 退国児童マスク                                                                                                    | J国児童マスタ       FFIH       全球(F1)       評账(F4)       印刷(F3)       经7 (F3)         年前区分       全て <td< th=""><th>退園処理をした卒園児・退園児は</th><th>『退園児マスタ』画面へ移動している</th><th>ます。</th></td<>                                                                                                    | 退園処理をした卒園児・退園児は                                                                                                    | 『退園児マスタ』画面へ移動している                                                                                                    | ます。                              |
| 退園児童マスタ     市町村     登録[F]]     削燥[F3]     軽引[F3]     終?[F3]       年齢区分     全て                                                                                                    <                                                                                                    | 20日児童マスダ     mpth     空級ドリ     MpkrJ     EBUR9     &? (8)       年齢区分     全て                                                                                                    | □□ 退圈児童マスタ                                                                                                    |                                                                                                    |                                  |
| 中国に19 単で     中国・     中国・     中国・     日面した     年度で登録されます。     例) 2019 年度に卒園・退園した     場合     日本     日本     日 | 中国に2013001     中国     中国 | 退園児童マスタ<br>年齢区分 全て                                                                                                    | 退園処理した児童コード(上4桁)は、                                                                                                    |                                  |
| 2018028 秋田 美桜     ●     ●     ●     ●     ●     ●     ●     ●     ●     ●     ●     ●     ●     ●     ●     ●     ●     ●     ●     ●     ●     ●     ●     ●     ●     ●     ●     ●     ●     ●     ●     ●     ●     ●     ●     ●     ●     ●     ●     ●     ●     ●     ●     ●     ●     ●     ●     ●     ●     ●     ●     ●     ●     ●     ●     ●     ●     ●     ●     ●     ●     ●     ●     ●     ●     ●     ●     ●     ●     ●     ●     ●     ●     ●     ●     ●     ●     ●     ●     ●     ●     ●     ●     ●     ●     ●     ●     ●     ●     ●     ●     ●     ●     ●     ●     ●     ●     ●     ●     ●     ●     ●     ●     ●     ●     ●     ●     ●     ●     ●     ●     ●     ●     ●     ●     ●     ●     ●     ●     ●     ●     ●     ●     ●     ●     ●     ●     ●     ●     ●     ●     ●     ●     ● <td>(例)2019 年度に卒園・退園した場合     2018028 秋田 美桜     ユード:2019001     オード:2019001     生年月日 * 平政 20-10-23 3歳児     性別 ● 男 ○ 女     (中所 * - 確密</td> <td>→ 「「「「「」」 「「」」 「「」」 「「」」 「「」」 「」 「」」 「」 「</td> <td>卒園・退園した年度で登録されます。</td> <td>. *[2013001]</td>                                                                                                    | (例)2019 年度に卒園・退園した場合     2018028 秋田 美桜     ユード:2019001     オード:2019001     生年月日 * 平政 20-10-23 3歳児     性別 ● 男 ○ 女     (中所 * - 確密                                                                                                    | → 「「「「「」」 「「」」 「「」」 「「」」 「「」」 「」 「」」 「」 「                                                                                                    | 卒園・退園した年度で登録されます。                                                                                                    | . *[2013001]                     |
| 2019001 神奈川 あこ     コード: 2019001          渡者力ナ氏名* かかり        2019002 東京 たろう / 2019003 埼玉 次郎     生年月日*平成 28-10-28 3歳兄          性別 ●男 ●女                                                                                                    | 2019001 神奈川 あこ<br>2019002 東京 たろう<br>2019003 埼玉 次郎<br>住所 * - 1 油磁<br>(中所 * - 1 油磁                                                                                                    | 2018028秋田 美桜                                                                                                    | 例)2019年度に卒園・退園した場合                                                                                                    | 見童力ナ氏名 <b>* かか のコ</b>            |
| 2013003 79五 水即 住所* - 拾壶                                                                                                    | 2013000 "雪玉 (水政) (中所 * - ) 输液                                                                                                    | 2019001 神奈川 あこ                                                                                                    | コード:2019001<br>生年月日*半版 28-10-23 3歳児                                                                                                    |                                  |
|                                                                                                    |                                                                                                    | 2019002 東京 たろう 📈                                                                                                    | 住所* -                                                                                                    |                                  |
|                                                                                                    |                                                                                                    | 2019002 東京 たろう 🖌<br>2019003 埼玉 次郎                                                                                                    |                                                                                                    |                                  |
|                                                                                                    |                                                                                                    | 2019002 東京 たろう 🖌<br>2019003 埼玉 次郎                                                                                                    |                                                                                                    |                                  |
|                                                                                                    |                                                                                                    | 2019002 東京 たろう 🖌<br>2019003 埼玉 次郎                                                                                                    |                                                                                                    |                                  |

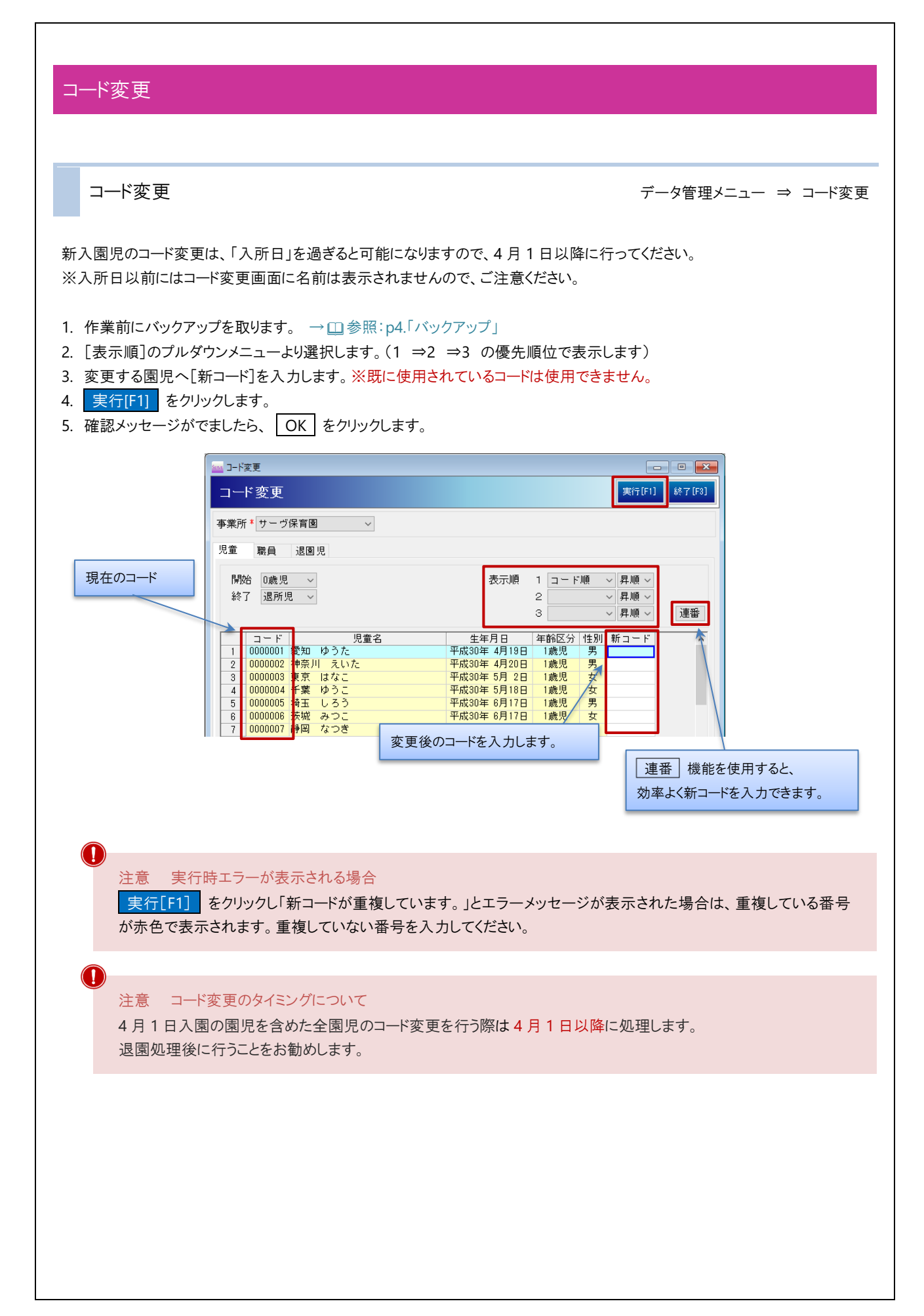

# 横浜市給付費請求システム

### 認定·負担額更新

. . . . . . .

. . . . . . .

認定·負担額更新 (4月).....10 認定·負担額更新 (9月).....12

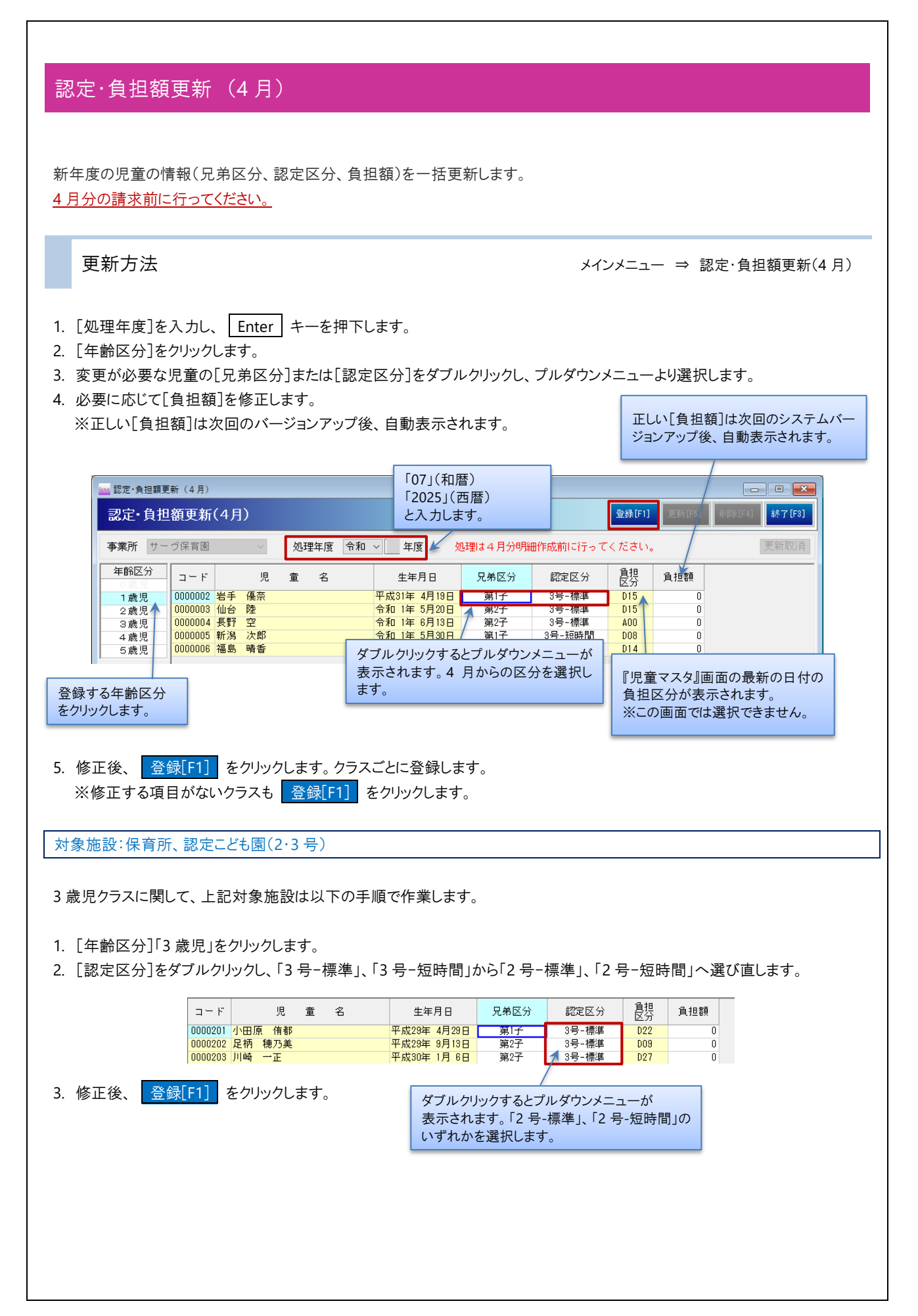

| 認定·負担額更新(4月) □□□□□□□□□□□□□□□□□□□□□□□□□□□□□□□□□□                                                                                                   | 4日)                                                                                                    |                                                                                                    | 登録[E1]                                                                                                    |        |
|----------------------------------------------------------------------------------------------------|----------------------------------------------------------------------------------------------------|----------------------------------------------------------------------------------------------------|----------------------------------------------------------------------------------------------------|--------|
| あた" 貝 世 観 史 初<br>事業所 サーヴ保育園                                                                                                    | *777                                                                                                    | 処理は4月分明細作成前に行っ                                                                                                    | てください。                                                                                                    | 更新取消   |
|                                                                                                    |                                                                                                    |                                                                                                    |                                                                                                    |        |
|                                                                                                    | 確認                                                                                                    | ~ 確認                                                                                                    | ×                                                                                                    |        |
|                                                                                                    | ● 更新処理を開始します。よろしいですか?                                                                                                    | 更新処理が終了!                                                                                                    | Lalt.                                                                                                    |        |
|                                                                                                    | OK         キャンセル                                                                                                    |                                                                                                    | ОК                                                                                                    |        |
|                                                                                                    |                                                                                                    |                                                                                                    |                                                                                                    |        |
| 竜の情報が変更され                                                                                                    | ます。初期設定メニュー『児童マス・                                                                                                    | タ』画面より変更されてい                                                                                                    | いることを確認します。                                                                                                    |        |
| ●履歴竹                                                                                                    | 春報1 ●履歴情報2                                                                                                    |                                                                                                    |                                                                                                    |        |
|                                                                                                    | 入所期間* 平成30年 4月 1日~<br>認定期間* 平成30年 4月 1日~                                                                                                    | 支給認定番号:14100000000                                                                                                    | ~     訂正     削除       ~     訂正     削除                                                                                                    |        |
| 補足給作                                                                                                    | 適用期間  新規に追加                                                                                                    |                                                                                                    | ◇ 追加                                                                                                    |        |
| ×.4i                                                                                                    | 自担区分 <sup>1</sup> 令和 年 4月 1日適用 D22 第1子                                                                                                    | 負担額:0円                                                                                                    | <ul> <li>&lt; □1111 円前款</li> <li></li> <li><td></td></li></ul> |        |
| 「令和7年4月<br>いることを確認し<br>前年度から情報<br>注意 負担区分<br>『認定・負担額更ジ<br>順で変更します。<br>初期設定メニュー                                                                    | 1 日」(和暦)、「2025 年 4 月 1 日」(<br>ます。<br>が変わっていない場合は前年度の日付<br>の変更について<br>新(4 月)』画面では[負担区分]の<br>3                                                                                                    | 西暦)になって<br>のままです。<br>変更ができません。[負ま                                                                                                    | 旦区分]が変更になる                                                                                                    | う場合は下記 |
| 「令和7年4月<br>いることを確認し<br>前年度から情報<br>注意 負担区分<br>『認定・負担額更評<br>順で変更します。<br>初期設定メニュー<br>1. [負担区分]の<br>2. [負担区分]を<br>3. 再度[負担区分]を<br>3. 再度[負担区分]を        | 1 日」(和暦)、「2025 年 4 月 1 日」(<br>ます。<br>が変わっていない場合は前年度の日付<br>の変更について<br>新(4 月)』画面では[負担区分]の<br>より『児童マスタ』を表示します。<br>「訂正」をクリックします。<br>クリックし、選択します。[負担区分]<br>分]の「訂正」をクリックします。最行<br>園は負担区分を編集する必要はごさ                                                                                          | 西暦)になって<br>のままです。<br>変更ができません。[負ま<br>を選択し直すと[負担額<br>後に 登録[F1] をクリ<br>ざいません。                                                                      | 旦区分]が変更になる<br>1]も更新されます。<br>ックします。                                                                                                    | う場合は下記 |
| 「令和7年4月<br>いることを確認し<br>前年度から情報<br>注意 負担区分<br>『認定・負担額更ジ<br>順で変更します。<br>初期設定メニュー<br>1. [負担区分]の<br>2. [負担区分]を<br>3. 再度[負担区会<br>保育所、幼稚[               | 1 日」(和暦)、「2025 年 4 月 1 日」(<br>ます。<br>が変わっていない場合は前年度の日付<br>の変更について<br>新(4 月)』画面では[負担区分]の<br>より『児童マスタ』を表示します。<br>「訂正」をクリックします。<br>クリックし、選択します。[負担区分]<br>分]の「訂正」をクリックします。最行<br>園は負担区分を編集する必要はごる<br>知識に負担区分を編集する必要はごる                                                                     | 西暦)になって<br>のままです。<br>変更ができません。[負ま<br>を選択し直すと[負担額<br>参に 登録[F1] をクリ<br>ざいません。<br>第1子 → 負担額                                                         | <ul> <li>目区分]が変更になる</li> <li>1)も更新されます。</li> <li>ックします。</li> <li>〇 訂正 削除</li> <li>① 訂正 取消</li> </ul>                                                                                                    | う場合は下記 |
| 「令和7年4月<br>いることを確認し<br>前年度から情報<br>注意 負担区分<br>『認定・負担額更ジ<br>順で変更します。<br>初期設定メニュー<br>1. [負担区分]の<br>2. [負担区分]を<br>3. 再度[負担区分<br>保育所、幼稚[               | 1 日」(和暦)、「2025 年 4 月 1 日」(<br>ます。<br>が変わっていない場合は前年度の日付<br>の変更について<br>新(4 月)』画面では[負担区分]の<br>より『児童マスタ』を表示します。<br>「訂正」をクリックします。<br>クリックし、選択します。[負担区分]<br>分]の「訂正」をクリックします。最待<br>園は負担区分を編集する必要はごる<br>総認定区分 <sup>*</sup> 令和 年 4月 1日連用 2号-標準<br>負担区分 <sup>*</sup> 令和 ○ -04-01 013 ○          | <ul> <li>国暦)になってのままです。</li> <li>変更ができません。[負ま</li> <li>を選択し直すと[負担額<br/>後に 登録[F1] をクリ</li> <li>ざいません。</li> <li>第1子 ↓ 負担額</li> </ul>                | <ul> <li>目区分]が変更になる</li> <li>1)も更新されます。</li> <li>ックします。</li> <li>) 訂正 削除</li> <li>) 訂正 取消</li> </ul>                                                                                                    | 5場合は下記 |
| 「令和7年4月<br>いることを確認し<br>前年度から情報<br>注意 負担区分<br>『認定・負担額更到<br>順で変更します。<br>初期設定メニュー<br>1. [負担区分]の<br>2. [負担区分]を<br>3. 再度[負担区分<br>保育所、幼稚[               | 1 日」(和暦)、「2025 年 4 月 1 日」(<br>ます。<br>が変わっていない場合は前年度の日付<br>の変更について<br>新(4 月)』画面では[負担区分]の<br>より『児童マスタ』を表示します。<br>「訂正」をクリックします。<br>クリックし、選択します。[負担区分]<br>分]の「訂正」をクリックします。最行<br>園は負担区分を編集する必要はごる<br>知識認定区分 <sup>★</sup><br>令和 年 4月 1日遁用 2号-標準<br>負担区分 <sup>★</sup>                        | <ul> <li>国暦)になってのままです。</li> <li>変更ができません。[負ま</li> <li>を選択し直すと[負担額<br/>後に 登録[F1] をクリ<br/>ざいません。</li> <li>第1子 → 負担額</li> </ul>                     | <ul> <li>目区分]が変更になる</li> <li>1)も更新されます。</li> <li>ックします。</li> <li>              「訂正 削除             『「」「削除             『」             『訂正 取消      </li> </ul>                                                                                                    | 5場合は下記 |
| 「令和7年4月<br>いることを確認し<br>前年度から情報<br>注意 負担区分<br>『認定・負担額更到<br>順で変更します。<br>初期設定メニュー<br>1. [負担区分]の<br>2. [負担区分]を<br>3. 再度[負担区分<br>保育所、幼稚[               | 1 日」(和暦)、「2025 年 4 月 1 日」(<br>ます。<br>が変わっていない場合は前年度の日付<br>の変更について<br>新(4 月)』画面では[負担区分]の<br>。<br>より『児童マスタ』を表示します。<br>「訂正」をクリックします。<br>クリックし、選択します。[負担区分]<br>分]の「訂正」をクリックします。最待<br>園は負担区分を編集する必要はごさ<br>Small認定区分 <sup>+</sup> 令和 年 4月 1日通用 2号-標準<br>負担区分 <sup>+</sup> 令和 ~ -04-01 D13 ~ | <ul> <li> 国暦)になって のままです。 </li> <li> 変更ができません。[負ま を選択し直すと[負担額 矣に 登録[F1] をクリ </li> <li> 第1子 → 負担額 </li> </ul>                                      | <ul> <li>目区分]が変更になる</li> <li>i]も更新されます。</li> <li>ックします。</li> <li>* 訂正 削除</li> <li>● 訂正 取消</li> </ul>                                                                                                    | 5場合は下記 |
| 「令和7年4月<br>いることを確認し<br>前年度から情報<br>注意 負担区分<br>『認定・負担額更到<br>順で変更します。<br>初期設定メニュー<br>1. [負担区分]の<br>2. [負担区分]の<br>2. [負担区分]を<br>3. 再度[負担区公<br>保育所、幼稚[ | 1 日」(和暦)、「2025 年 4 月 1 日」(<br>ます。<br>が変わっていない場合は前年度の日付<br>の変更について<br>新(4 月)』画面では[負担区分]の<br>。<br>より『児童マスタ』を表示します。<br>「訂正」をクリックします。<br>クリックし、選択します。[負担区分]<br>分]の「訂正」をクリックします。最待<br>園は負担区分を編集する必要はごさ<br>知識認定区分 <sup>★</sup> 令和 年 4月 1日通用 2号-標準<br>負担区分 <sup>★</sup> 令和 ○ -04-01 013 ○    | <ul> <li>国暦)になってのままです。</li> <li>変更ができません。[負まを選択し直すと[負担額<br/>後に 登録[F1] をクリ<br/>ざいません。</li> <li>第1子 → 負担額</li> </ul>                               | <ul> <li>目区分]が変更になる</li> <li>i]も更新されます。</li> <li>ックします。</li> <li> <ul> <li>訂正 削除</li> <li>可 訂正 取消</li> </ul> </li> </ul>                                                                                                    | う場合は下記 |
| 「令和7年4月<br>いることを確認し<br>前年度から情報<br>注意 負担区分<br>『認定・負担額更ジ<br>順で変更します。<br>初期設定メニュー<br>1. [負担区分]の<br>2. [負担区分]を<br>3. 再度[負担区分<br>保育所、幼稚[               | 1 日」(和暦)、「2025 年 4 月 1 日」(<br>ます。<br>が変わっていない場合は前年度の日付<br>の変更について<br>新(4 月)』画面では[負担区分]の<br>ふり『児童マスタ』を表示します。<br>「訂正」をクリックします。<br>クリックし、選択します。[負担区分]<br>分]の「訂正」をクリックします。最待<br>園は負担区分を編集する必要はごる<br>知識認定公弁 <sup>*</sup> 令和 年 4月 1日連用 2号-標準<br>負担区分 <sup>*</sup> 令和 ○ -04-01 013 ○         | <ul> <li> 国暦)になって のままです。 </li> <li> 変更ができません。[負ま </li> <li> を選択し直すと[負担額 </li> <li> 参録[F1] をクリ </li> <li> ※いません。 </li> <li> 第1子 → 負担額 </li> </ul> | <ul> <li>目区分〕が変更になる</li> <li>1)も更新されます。</li> <li>ックします。</li> <li>① 訂正 削除</li> <li>① 訂正 取消</li> </ul>                                                                                                    | う場合は下記 |

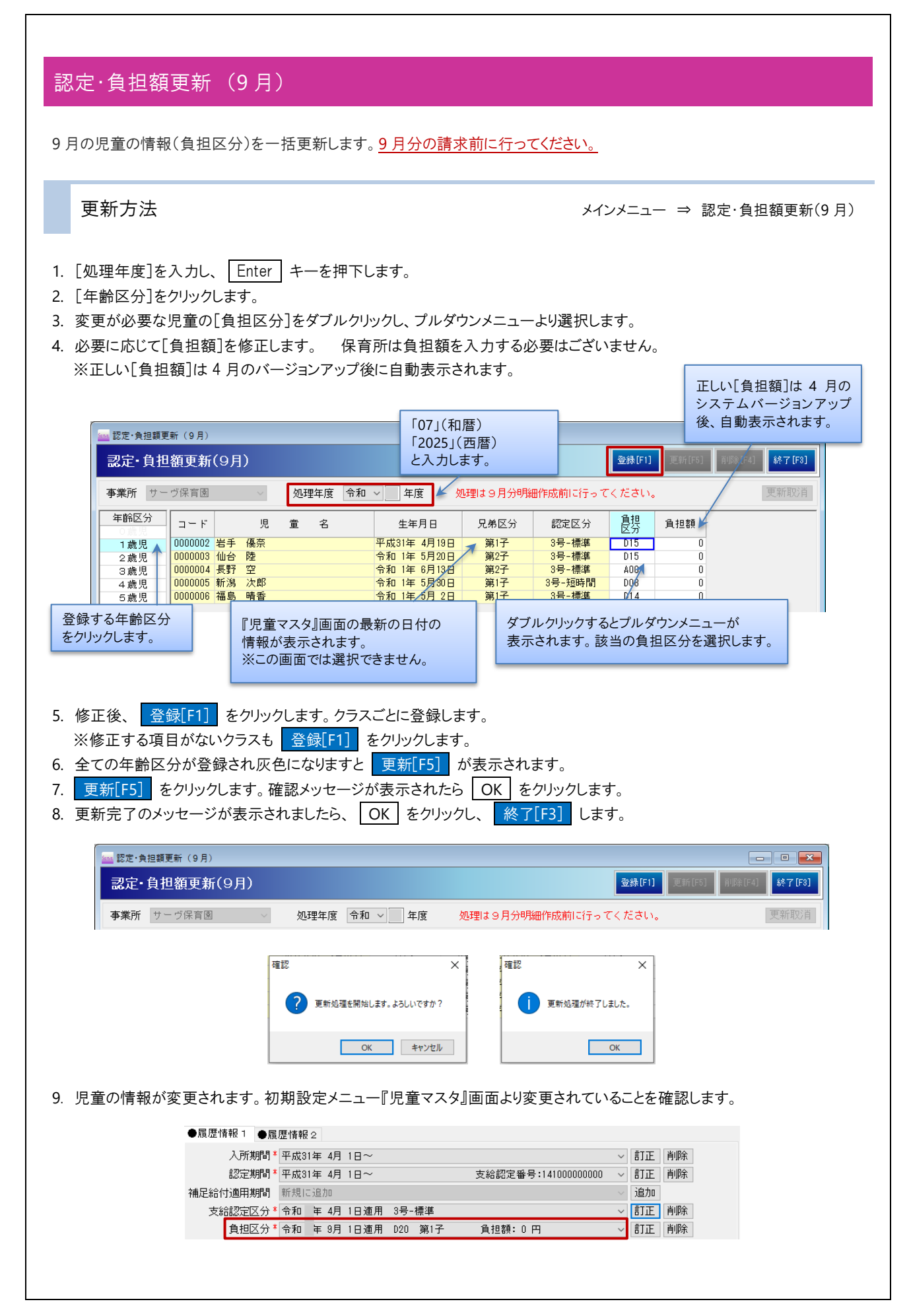

| 注意 兄弟区分、認定区分の変更について                                                                                                    |
|----------------------------------------------------------------------------------------------------|
| 『認定・負担額更新(9月)』画面では[兄弟区分]、[認定区分]の変更ができません。                                                                                |
| 変更になる場合は下記の手順で変更します。                                                                                                    |
| 初期設定メニューより『児童マスタ』を表示します。                                                                                                 |
| 1. [支給認定区分]の欄をクリックし、[新規に追加]を選び、 追加 をクリックします。                                                                             |
| 2. 日付[令和]「070901」(和暦)、「20250901」(西暦)を入力し、 Enter キーを押下します。                                                                |
| 3. [支給認定区分]をダブルクリックし、選択します。                                                                                              |
| 4. 再度[支給認定区分]の 追加 をクリックします。最後に 登録[F1] をクリックします。                                                                          |
| 支給認定区分     令和 ◇     -09-01     3号-短時間 ◇     道加     取消       負担区分     令和 年 9月 1日適用 020 第1子     負担額:0円     ◇     訂正     削除 |

| -1 | $\mathbf{a}$ |
|----|--------------|
|    | .۲           |
|    | v            |
|    |              |